## Schützenkreis Pforzheim e.V.

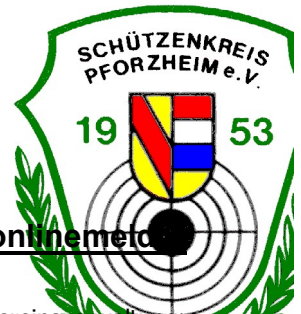

z.B: Karlsbad: 088

## Mannschaftsmeldung für die Rundenwettkämpfe über den RWK-onunemet

1. Zugang: www.schuetzenkreis-pforzheim.de << rwk-onlinmelder links>><Link für die Vereinsverwaltung Sollten Sie das Vereinspasswort vergessen haben, können Sie dieses über "Kennwort vergessen" zurücksetzen

Wichtig: Die Zugangsdaten eines Vereines gelten für alle Wettkämpfe die über den RWK-onlinemelder abgewickelt werden (Liga, Ruka, Ranglisten)

| rwk-online<br>melder | RWK-Onlinemelder                  | NAT<br>NAT   |
|----------------------|-----------------------------------|--------------|
|                      | RWK-Planung                       |              |
|                      | Mannschaftsverwaltung             |              |
| Bad                  | discher Sportschützenverband e.V. |              |
|                      | 048 <br><br>Anmelden              |              |
| Kennwort vergessen?  |                                   | Quick-Suppor |

Benutzername:

<dreistellige Vereinsnummer>

Passwort:

<dreistellige Vereinsnummer+individual Passwort> 088rwk2023 Der Verein der noch kein indiv. Passwort besitzt benutzt das Universalpasswort "rwk2023"

| Mannschaft     Mannschaftsführer | RWK         Meldestart         Meldeschlus           Testdatenbank 23 BSV         23.02.2023         23.03.2023           Liga Luftpistole 22/23         07.07.2022         01.10.2022 | s |
|----------------------------------|----------------------------------------------------------------------------------------------------|---|
| Aannschaft Mannschaftsführer     | Testdatenbank 23 BSV         23.02.2023         23.03.2023           Liga Luftpistole 22/23         07.07.2022         01.10.2022                                                      |   |
|                                  | Liga Luftpistole 22/23 07.07.2022 01.10.2022                                                                                                    |   |
|                                  |                                                                                                    |   |
|                                  | Liga Luftgewehr 22/23 07.07.2022 01.10.2022                                                                                                    |   |
|                                  | BJL Luftgewehr 22/23 23.10.2022 31.12.2022                                                                                                    |   |
|                                  | BJL Luftpistole 22/23 23.10.2022 31.12.2022                                                                                                    |   |
|                                  | RWK Sportpistole 23 23.02.2023 22.03.2023                                                                                                    |   |
|                                  | RWK Sportgewehr 23 28.02.2023 27.03.2023                                                                                                    | 4 |
|                                  | Rangliste GK Pistole/Revolver 2023 01.04.2023 14.05.2023                                                                                                    |   |
|                                  | Rangliste Ordonnanzgewehr 2023         01.04.2023         15.05.2023                                                                                                    |   |

- Rechts sehen Sie alle aktiven Wettkämpf mit der jeweiligen Meldefrist (kurz von Ende mit rotem Ausrufezeichen)
   Für eine Mannschaftsmeldung fügen Sie auf der linken Seite eine Mannschaft hinzu
- Teilweise sind hier Mannschaften vom Vorjahr schon angegeben und müssen nur noch bestätigt werden.

| RWK-Mannsch             | naftsverwaltung   |           |   |                   | Angemeldet als: SV Dummy 05 🛩 |
|-------------------------|-------------------|-----------|---|-------------------|-------------------------------|
| SV Dum                  | Mannschaft hinzuf | ügen      |   |                   | ×                             |
| Mannschaftsi            |                   |           |   |                   | sschleßstätte                 |
| 🗶 <sup>+</sup> Mannscha | MANNSCHAFT        |           |   | MANNSCHAFTSFÜHRER | schluss                       |
| Mannschaft              | Disziplin         | Disziplin | ~ | Nachname          | 2023                          |
|                         | Schießtag         | Montag    | ~ | Vorname           | 2022                          |
|                         | Schießzeit        | 17:10     | Q | Telefon           | 2022                          |
|                         |                   |           |   |                   | 2022                          |
|                         |                   |           |   | Handy             | 2023                          |
|                         |                   |           |   | Email             | 2023 🛕                        |
|                         |                   |           |   | Straße            | 2023                          |
|                         |                   |           |   | PLZ Ort           |                               |
|                         |                   |           |   |                   |                               |
|                         |                   | Speichern |   | Zurücksetzen      |                               |
|                         |                   |           |   |                   |                               |

- 4. Wählen Sie eine Disziplin aus. Die Mannschaftsnamen werden aus dem Vereinsnamen und einem Zähler (mit 1 beginnend) vergeben.
- 5. Schießtag und -zeit eingeben. Kann jederzeit geändert werden.
- 6. Wichtig ist die Angabe eines Mannschaftführers, mindestens mit E-Mail Adresse und Telefonnummer.

| RWK-Mannsch  | naftsverwaltung    |                          |              |             |                     | Angemeldet als: \$ |
|--------------|--------------------|--------------------------|--------------|-------------|---------------------|--------------------|
| SV Dum       | Mannschaft hinzufü | gen                      |              |             |                     | ×                  |
| Mannschaftst | MANNSCHAFT         |                          |              | MANNSCHAFTS | FÜHRER              | (5)                |
| Mannschaft   | Disziplin          | Rangliste GK Pistole/Rev | volver 20: 🗸 | Nachname    | Sommer              |                    |
|              | Mannschaftsname    | SV Dummy 05              | 1            | Vorname     | Elke                |                    |
|              | Schießtag          | Montag                   | ~            | Telefon     | 06224147014         |                    |
|              | Schießzeit         | 14:00                    | O            | Handy       | 06224147014         |                    |
|              |                    |                          |              | Email       | sommer@bsvleimen.de |                    |
|              |                    |                          |              | Straße      | Badener Platz       |                    |
|              |                    |                          |              | PLZ Ort     | 69181 Leimen        |                    |
|              |                    |                          |              |             |                     |                    |
|              |                    | Speichern                |              |             | Zurücksetzen        |                    |

- Auf der linken Seite ist im Anschluß die angelegte Mannschaft mit Mannschaftsführer zu sehen.
   Während der Meldphase können die Daten jederzeit mit Klick auf die Mannschaften geändert werden.
- Für die Kreisliga LG/LP muß die Mannschaftsaufstellung mit letztjährigem Ergebnis eingegeben werden für die Erstsetzliste (Es können max. 10 Schützen/ Mannschaft eingegeben werden. Bei GK-Runde muß man keine Mannschaftaufstellung eingeben, die Schützen werden beim 1. Wettkampf in der Ergebnismeldung ausgewählt (5 Schützen mit "S", 3 in der Wertung und 2 Einzelschützen)

In der Ergebnismeldung können bis zu 20 "AK-Schützen" eigegeben werden.

| lannschaftsubersicht               |                   | Meldeschluss  | Vereinsdaten          | Mannschafts                    | daten     | Mannschafts | schießst |
|------------------------------------|-------------------|---------------|-----------------------|--------------------------------|-----------|-------------|----------|
| Mannschaft hinzufügen              |                   | Schießtag     | Montag                | <ul> <li>Schießzeit</li> </ul> | 17:20     | 0           |          |
| //annschaft                        | Mannschaftsführer | Vorname       | Elke                  | Nachname                       | Somr      | mer         |          |
| Rangliste GK Pistole/Revolver 2023 | 1 Elke Sommer     | ligen Telefon | 06224147014           |                                |           |             |          |
| Rangliste Ordonnanzgewehr 2023     | 1 Elke Sommer     | igen Handy    |                       |                                |           |             |          |
|                                    |                   | Email         | sommer@bsvle          | imen.de                        |           |             |          |
|                                    |                   | Straße        | Badener Platz         |                                |           |             |          |
|                                    |                   | PLZ Ort       | Leimen                |                                |           |             |          |
|                                    |                   | Kommentar     |                       |                                |           |             |          |
|                                    |                   |               | Speichern             | Zurü                           | icksetzen | h           |          |
|                                    |                   | 1. Setzi      | liste / Mannschafts   | aufstellung                    |           |             |          |
|                                    |                   | Seizi         | noto / marilistilaito | austendig                      |           |             |          |

9. Wenn die Meldungen korrekt eingetragen sind, können Sie die Mannschaft(en) "Bestätigen" -- der Button wird dann grün

Damit ist die Mannschaftsmeldung erledigt.

| SV Dummy 05 - Badis                | cher Sportschützenver | rband e.V.      |                    |                                |       |                      |     |
|------------------------------------|-----------------------|-----------------|--------------------|--------------------------------|-------|----------------------|-----|
| Mannschaftsübersicht               |                       | Meldeschluss    | Vereinsdaten       | Mannschaftso                   | daten | Mannschaftsschießstä | tte |
| Mannschaft hinzufügen              |                       | Schießtag       | Montag             | <ul> <li>Schießzeit</li> </ul> | 17:20 | O                    |     |
| Mannschaft                         | Mannschaftsführer     |                 |                    | _                              |       |                      |     |
| Rangliste GK Pistole/Revolver 2023 | 1 Elke Sommer Bes     | statigt         | Elke               | Nachname                       | Somm  | ler                  |     |
| Rangliste Ordonnanzgewehr 2023     | 1 Elke Sommer Bes     | statigt Telefon | 06224147014        |                                |       |                      |     |
|                                    |                       | Handy           |                    |                                |       |                      |     |
|                                    |                       | Email           | sommer@bsvle       | eimen.de                       |       |                      |     |
|                                    |                       | Straße          |                    |                                |       |                      |     |
|                                    |                       | PLZ Ort         | Eppelheim          |                                |       |                      |     |
|                                    |                       | Kommentar       |                    |                                |       |                      |     |
|                                    |                       |                 |                    |                                |       | h                    |     |
|                                    |                       | Speichern       | Zurü               | icksetzen                      |       |                      |     |
|                                    |                       | Setzli          | iste / Mannschafts | aufstellung                    |       |                      |     |
|                                    |                       |                 |                    |                                |       |                      |     |
|                                    |                       | •               |                    |                                |       |                      |     |
|                                    |                       |                 |                    |                                |       |                      |     |

- 10. Im Anschluß an die Meldephase können die Wettkampfpläne mit den Terminen abgerufen werden.
- 11. Dir Ergebnisse können dann jeweils bis zu den Meldeschlüssen gemeldet / online eigetragen werden.

>> **Online-Ergebnismeldung << (**Zugang über www. Schuetzenkreis-pforzheim.de)

12. Bei Fragen wenden Sie sich an die zuständigen Kreisreferenten bzw. Kreissportleiter.